#### **Running a Degree Evaluation**

- 1. Log in to **my GCSC** from the Gulf Coast State College website homepage.
- 2. Choose My Student Dashboard.

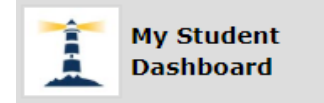

#### 3. Choose Registration.

Student Profile

See your academic records, contact information, degree, and courses in which you are currently registered.

<u>Registration</u>

Plan your class schedule, check your registration status, and add or drop classes.

- Financial Aid Learn more about your grants, scholarships, and loans.
- Student Employment Apply to work on campus or check your status as a student employee.
- Student Employee Timesheet Find your student employment timesheets and paystubs.

#### 4. Choose Student Records and then Degree Evaluation.

| Admissions<br>Review Existing Applications          | Registration<br>Check your registration status,<br>class schedute and add or drop<br>classes | Student Records<br>View your holds, grades,<br>transcripts, degree evaluations<br>and enrollment verifications | Student Account<br>View your account summaries,<br>statement/payment history and<br>tax information |
|-----------------------------------------------------|----------------------------------------------------------------------------------------------|----------------------------------------------------------------------------------------------------|----------------------------------------------------------------------------------------------------|
| View Holds                                          | <ul> <li>Request Transcripts</li> </ul>                                                      | <ul> <li>Unofficial Activity</li> </ul>                                                                        | cademic Transcript                                                                                  |
| <ul> <li>Degree Evaluation</li> </ul>               | Course Catalog                                                                               | <ul> <li>View Studer</li> </ul>                                                                                | nt Information                                                                                      |
| <ul> <li>Request Enrollment Verification</li> </ul> | <ul> <li>View Test Scores</li> </ul>                                                         |                                                                                                    |                                                                                                    |

5. Select the current term from the drop down list and click **Submit**.

### Select Current Term

| ۲ |    | Home >    | > Sel  | ect Current Term  |              |            |          |   |
|---|----|-----------|--------|-------------------|--------------|------------|----------|---|
|   |    |           |        |                   |              |            |          |   |
|   | 4  | Pleases   | select | the current term. |              |            |          |   |
|   | Se | lect a Te | erm:   | Spring 2020 .     | <br>.Jan 06, | 2020-May ( | 01, 2020 | • |
|   |    | Submit    |        |                   |              |            |          |   |

6. Choose What-if-Analysis.

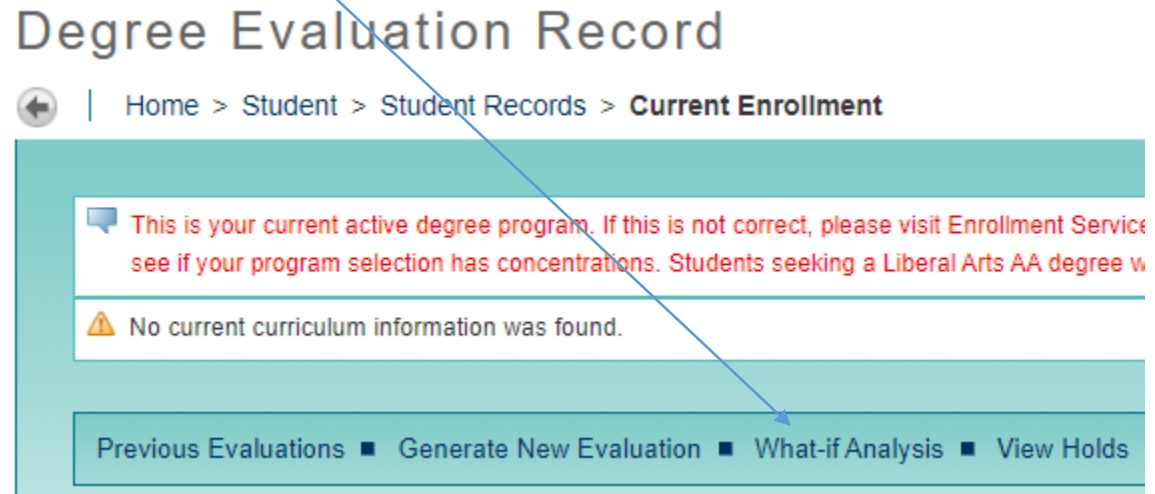

7. Choose the term that you started the program that you are in now **if** you have had continuous enrollment (no break on a fall or spring term). If you do not know this, select the current term from the drop down list and click **Continue**.

## What-if Analysis

Home > What-if Analysis

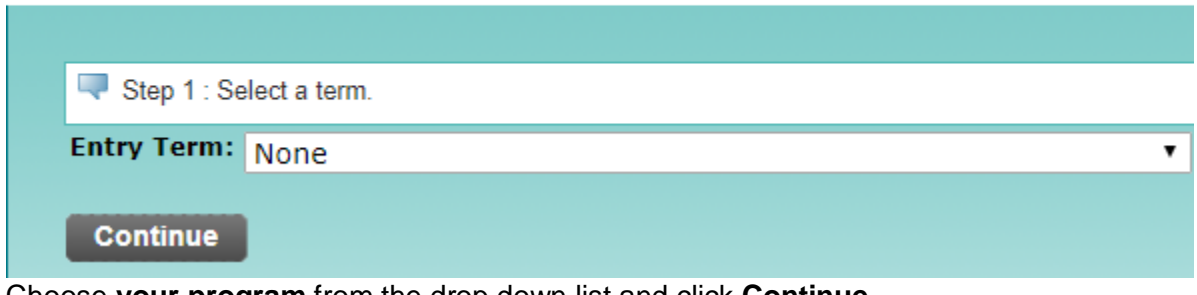

8. Choose your program from the drop down list and click Continue.

# What-if Analysis

Home > What-if Analysis

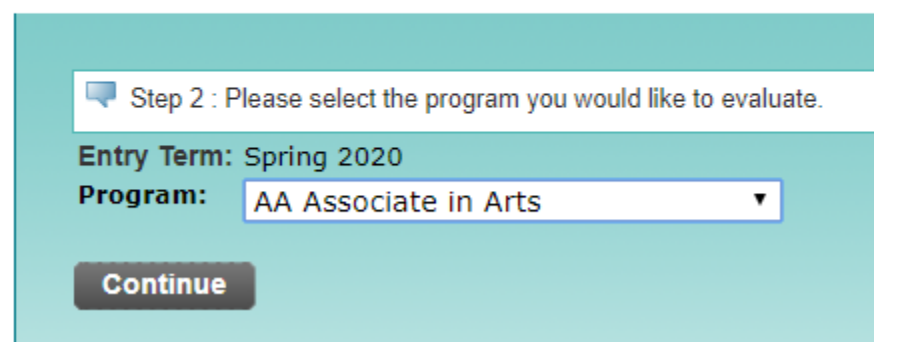

9. Ignore the drop down for campus and choose your major (If you previously chose AA Associates of Arts for your program, you will have 2 options here: Liberal Arts Option and Department: None or None, choose Liberal Arts Option and Department: None.) Then click Add More only if you are in an A.A. program or if you are in an A.S. or B.A.S. program with a concentration.

## What-if Analysis

Home > What-if Analysis

| 🔍 Step 3 : Sel                                                                                                    | ect a major.                               |  |  |  |  |  |  |  |  |  |
|----------------------------------------------------------------------------------------------------|--------------------------------------------|--|--|--|--|--|--|--|--|--|
| Program Description : You"MUST"achieve a "YES" for the above and all of the a<br>new students must demonstrate competency in a foreign language by completing<br>postsecondary level. This program may require a concentration. Please click on "<br>should select the General Studies option. |                                            |  |  |  |  |  |  |  |  |  |
| Entry Term:                                                                                                    | Spring 2020                                |  |  |  |  |  |  |  |  |  |
| Program:                                                                                                    | AA Associate in Arts                       |  |  |  |  |  |  |  |  |  |
| Level:                                                                                                    | Undergraduate                              |  |  |  |  |  |  |  |  |  |
| Degree:                                                                                                    | Associate of Arts                          |  |  |  |  |  |  |  |  |  |
| College:                                                                                                    | Gulf Coast State College                   |  |  |  |  |  |  |  |  |  |
| Campus:                                                                                                    | None T                                     |  |  |  |  |  |  |  |  |  |
| First Major <b>*</b> :                                                                                                    | Liberal Arts Option and Department: None 🔻 |  |  |  |  |  |  |  |  |  |
| Add More                                                                                                    | Submit                                     |  |  |  |  |  |  |  |  |  |

10. If you have a **concentration** that you are working toward, select that. If you do not, choose the **General Studies Option** if you are in the A.A. program and click **Submit**. If you are in an A.S. program or a B.A.S. program that has a concentration, choose the correct one. If you are in a program without a concentration, you do not need to **Add More**.

Please note that when you graduate from Gulf Coast State College, we will award the Associate of Arts Degree with the General Studies Option. We will not be checking you for other options. These other options are to help you meet pre requisites when transferring to a four-year college for a particular Bachelor's Degree. We always advise you to check with the college or university where you want to transfer to ensure that you are meeting their admissions requirements for the program of choice.

## What-if Analysis

| Home | > | What-if | Analy | /sis |
|------|---|---------|-------|------|
|------|---|---------|-------|------|

| Step 4: Select up to three concentrations.                                                                                                    |                           |  |  |  |  |  |  |  |  |  |  |
|----------------------------------------------------------------------------------------------------|---------------------------|--|--|--|--|--|--|--|--|--|--|
| Program Description : You"MUST"achieve a "YES" for the above and<br>new students must demonstrate competency in a foreign language by co<br>postsecondary level. This program may require a concentration. Please<br>should select the General Studies option. |                           |  |  |  |  |  |  |  |  |  |  |
| Entry Term:                                                                                                    | Entry Term: Spring 2020   |  |  |  |  |  |  |  |  |  |  |
| Program:                                                                                                    | AA Associate in Arts      |  |  |  |  |  |  |  |  |  |  |
| Level:                                                                                                    | Undergraduate             |  |  |  |  |  |  |  |  |  |  |
| Degree:                                                                                                    | Associate of Arts         |  |  |  |  |  |  |  |  |  |  |
| College:                                                                                                    | Gulf Coast State College  |  |  |  |  |  |  |  |  |  |  |
| Campus:                                                                                                    |                           |  |  |  |  |  |  |  |  |  |  |
| First Major:                                                                                                    | Liberal Arts Option       |  |  |  |  |  |  |  |  |  |  |
| Concentration 1                                                                                                    | 1: General Studies Option |  |  |  |  |  |  |  |  |  |  |
| Submit                                                                                                    | ·                         |  |  |  |  |  |  |  |  |  |  |

11. Choose the same Evaluation Term that you chose earlier and click Generate Request.

| Program Descript<br>2014 new student<br>postsecondary lev<br>should select th | tion : You"MUST"achieve a "YES" for the above and all of the areas below"MUST" have<br>ts must demonstrate competency in a foreign language by completing two credits of sequen<br>vel. This program may require a concentration. Please click on "ADD MORE" for the drop-<br>e General Studies option. |
|-------------------------------------------------------------------------------|----------------------------------------------------------------------------------------------------|
| Entry Term:                                                                   | Spring 2020                                                                                                    |
| Program:                                                                      | AA Associate in Arts                                                                                                    |
| Level:                                                                        |                                                                                                    |
| Level.                                                                        |                                                                                                    |
| Degree:                                                                       | Associate of Arts                                                                                                    |
| College:                                                                      | Gulf Coast State College                                                                                                    |
| Campus:                                                                       |                                                                                                    |
| First Major:<br>Concentration                                                 | Liberal Arts Option<br>1: General Studies Option                                                                                                    |
| Evaluation Ter                                                                | m: Spring 2020 Jan 06, 2020 - May 01, 2020 •                                                                                                    |
| Generate Rec                                                                  | quest                                                                                                    |

12. Your degree evaluation will now be displayed. It will show any classes that you are currently enrolled in or registered for.

| Program Description |                      |                            |                        |  |  |  |  |  |  |
|---------------------|----------------------|----------------------------|------------------------|--|--|--|--|--|--|
| Program :           | AA Associate in Arts | Catalog Term :             | Spring 2020            |  |  |  |  |  |  |
| Campus :            |                      | Evaluation Term :          | Spring 2020            |  |  |  |  |  |  |
| College :           |                      | Expected Graduation Date : |                        |  |  |  |  |  |  |
| Degree:             | Associate of Arts    | Request Number :           | 9                      |  |  |  |  |  |  |
| Level :             | Undergraduate        | Results as of :            | Mar 26, 2020           |  |  |  |  |  |  |
| Majors :            | Liberal Arts Option  | Minors :                   |                        |  |  |  |  |  |  |
| Departments :       |                      | Concentrations :           | General Studies Option |  |  |  |  |  |  |
|                     |                      |                            |                        |  |  |  |  |  |  |

**Program Evaluation** 

Any area with a red **NO** has not been met. The Associate of Arts degree includes 60 hours of which 36 are general education requirements and 24 are elective hours. It will be helpful to run a degree audit before registering for classes and again after registering for classes to ensure that the classes that you registered for will meet your degree requirements.

|     | . /       |                                         |                      |                              |            |         |                     |                     |      |         |           |         |           |         |       |        |
|-----|-----------|-----------------------------------------|----------------------|------------------------------|------------|---------|---------------------|---------------------|------|---------|-----------|---------|-----------|---------|-------|--------|
|     |           |                                         |                      |                              |            |         |                     |                     |      |         |           |         |           |         |       |        |
| Met | Condition | Rule                                    | Subject              | Attribute                    | Low        | High    | Required<br>Credits | Required<br>Courses | Term | Subject | Course    | Title   | Attribute | Credits | Grade | Source |
| No  |           |                                         | ENC                  |                              | 1102       |         |                     |                     |      |         |           |         |           |         |       |        |
| No  | AND       | MATH<br>Mathe                           | College L<br>ematics | evel                         |            |         |                     |                     |      |         |           |         |           |         |       |        |
|     |           | Course Attribute Attachment Description |                      |                              |            |         |                     |                     |      |         |           |         |           |         |       |        |
|     |           |                                         | Select one and/or de | course from:<br>fined by maj | MAC,<br>or | MGF, S  | STA as approve      | ed by advisor       |      |         |           |         |           |         |       |        |
| No  | AND       | SOCI.<br>Scien                          | AL SC Beh<br>ce      | avioral                      |            |         |                     |                     |      |         |           |         |           |         |       |        |
|     |           | Course Attribute Attachment Description |                      |                              |            |         |                     |                     |      |         |           |         |           |         |       |        |
|     |           |                                         | SYG2000              | course from:                 | ANT2       | 2000, E | CO2013, PSY2        | 012,                |      |         |           |         |           |         |       |        |
|     |           |                                         |                      |                              |            |         |                     |                     |      |         | Total Cre | dits ar | nd GPA :  | 0 0.00  |       |        |